## **Steps for Getting Your Password**

1. Click Link Below

http://www.ddg8.com/members/login/?action=lostpassword

2. Enter Username and Click "Get New Password" button

| Lost your password?                                                                                          |  |  |  |  |
|----------------------------------------------------------------------------------------------------|--|--|--|--|
| Please enter your username or email address. Y<br>will receive a link to create a new passwore via<br>email. |  |  |  |  |
| Username or E-mail                                                                                           |  |  |  |  |
| Get New Password                                                                                             |  |  |  |  |
| Back to Home Page                                                                                            |  |  |  |  |

3. Check your email and click on the reset password link

Someone requested that the password be reset for the following account:

http://www.ddg8.com

Username:

If this was a mistake, just ignore this email and nothing will happe

To reset your password, visit the following address:

http://www.ddg8.com/members/login/?action=rp&key=ZYVWMzVjCZcELvZBGzEc&login=justtesting2

4. Choose a new password and enter it in each of the two boxes, then click "Reset Password"

button

|    | <b>Reset Password</b>          |   |
|----|--------------------------------|---|
|    | Enter your new password below. | 2 |
|    | New password                   |   |
| Co | onfirm new password            |   |
|    | Reset Password                 |   |
|    | Back to Home Page              |   |

5. Click the "Back to Home Page" link

| Your p | password has been | reset. |
|--------|-------------------|--------|
| I      | Back to Home Page |        |

6. Click the "SIGN IN" link at the top right

| a letter for a set of the set of the | and a start of the start | â SIGN IN     | REGISTER |
|--------------------------------------|--------------------------|---------------|----------|
| DE McCORMICK<br>DDG-8                | Home                     | History About | Reunions |

7. Fill in your username and password and click the "Login" button

| Username      |  |
|---------------|--|
|               |  |
| Password      |  |
|               |  |
| 🥅 Remember Me |  |
| Login         |  |